راه اندازی ماژول آردوینو نانو در کامپیوتر

گام اول: دانلود درایور بورد آردوینو نانو CH340 و نصب آن بر روی ویندوز

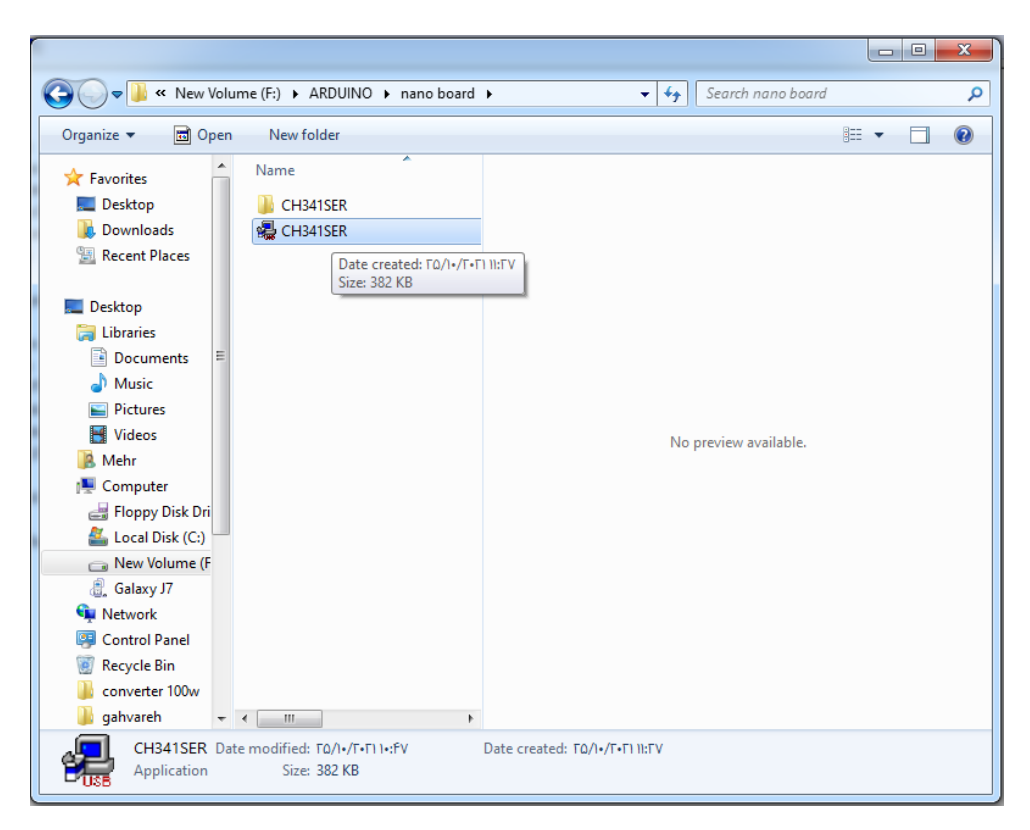

گام دوم: اتصال بورد نانو به کامپیوتر و مشاهده شماره پورت وصل شده (در اینجا COM5)

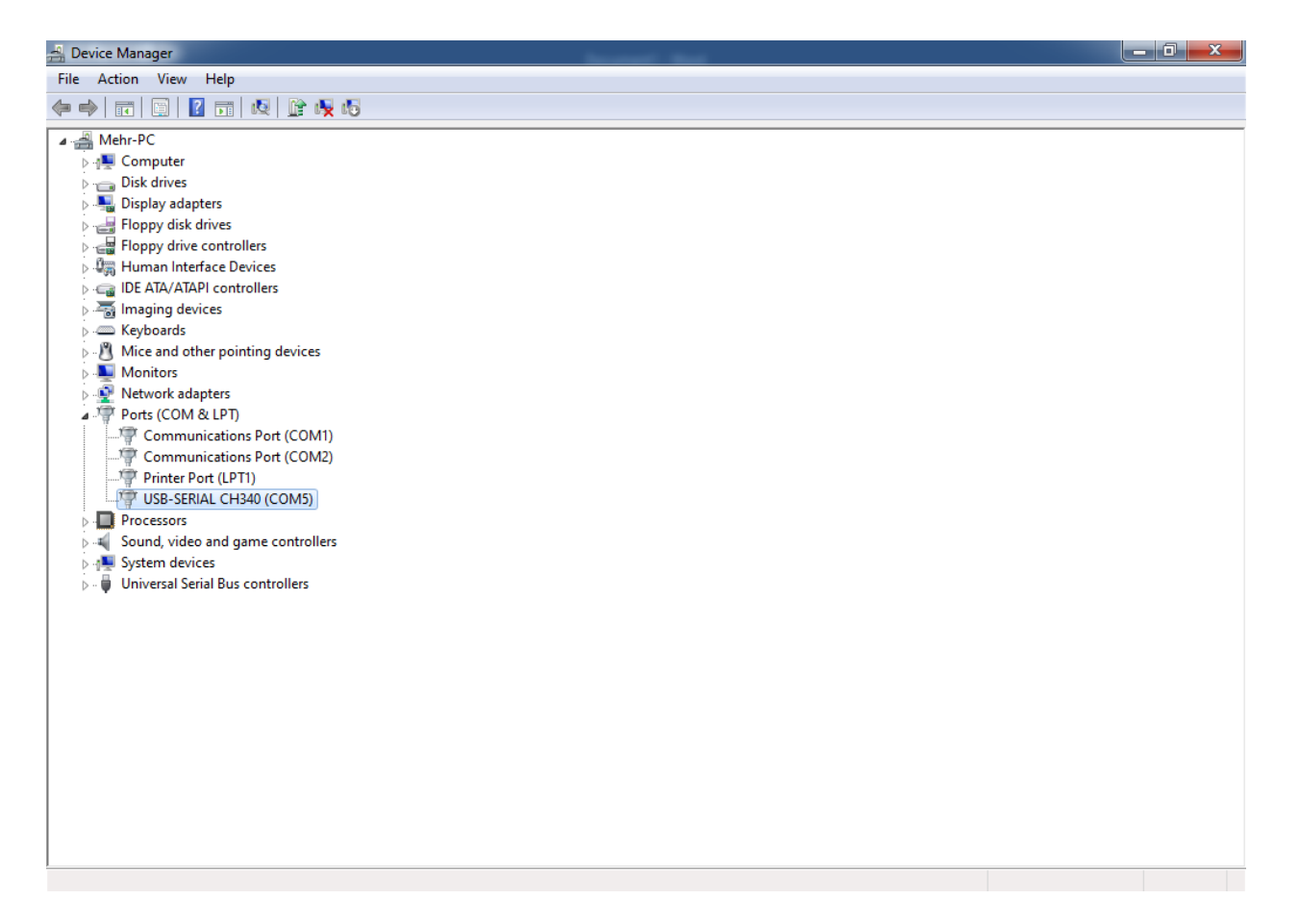

گام سوم: انتخاب بورد آردوینو نانو در نرم افزار آردوینو

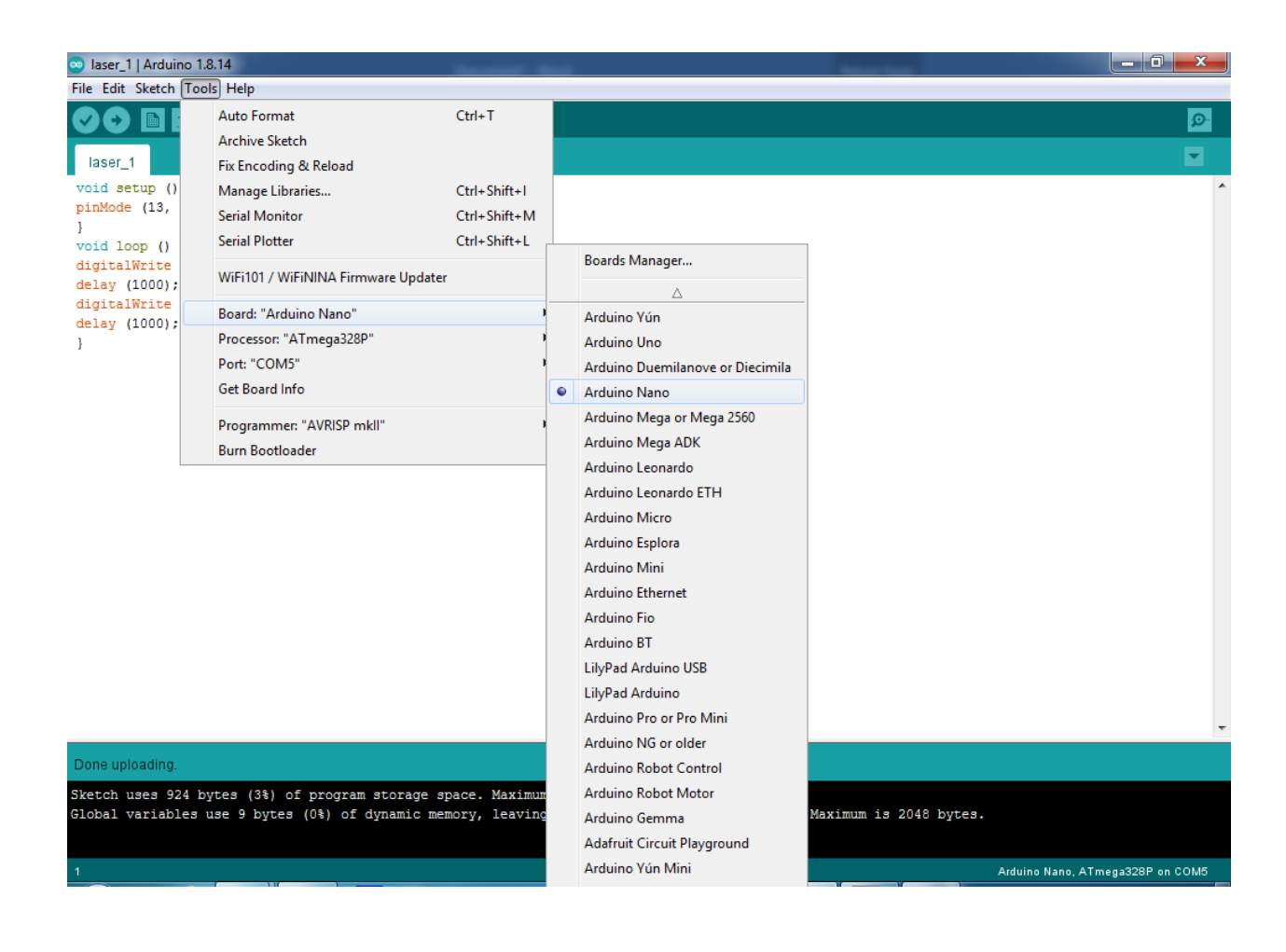

## گام چهارم: انتخاب پروسسور ATmega328P در نرم افزار آردوینو

| 👳 laser_1   Arduino 1.8.14                                                                                                    |                                     |              |   |                             |  |                                  |
|----------------------------------------------------------------------------------------------------|-------------------------------------|--------------|---|-----------------------------|--|----------------------------------|
| File Edit Sketch (Tools) Help                                                                                                    |                                     |              |   |                             |  |                                  |
|                                                                                                    | Auto Format                         | Ctrl+T       |   |                             |  | <b>.</b>                         |
|                                                                                                    | Archive Sketch                      |              |   |                             |  |                                  |
| laser_1                                                                                                    | Fix Encoding & Reload               |              |   |                             |  |                                  |
| <pre>void setup () pinMode (13, } void loop () digitalWrite delay (1000); digitalWrite delay (1000); }</pre>                                                                                        | Manage Libraries                    | Ctrl+Shift+I |   |                             |  | *                                |
|                                                                                                    | Serial Monitor                      | Ctrl+Shift+M |   |                             |  |                                  |
|                                                                                                    | Serial Plotter                      | Ctrl+Shift+L |   |                             |  |                                  |
|                                                                                                    | WiFi101 / WiFiNINA Firmware Updater |              |   |                             |  |                                  |
|                                                                                                    | Board: "Arduino Nano"               |              | • |                             |  |                                  |
|                                                                                                    | Processor: "ATmega328P"             | ,            | • | ATmega328P                  |  |                                  |
|                                                                                                    | Port: "COM5"                        |              |   | ATmega328P (Old Bootloader) |  |                                  |
|                                                                                                    | Get Board Info                      |              |   | ATmega168                   |  |                                  |
|                                                                                                    | Programmer: "AVRISP mkll"           | 1            |   |                             |  |                                  |
|                                                                                                    | Burn Bootloader                     |              |   |                             |  |                                  |
|                                                                                                    |                                     |              |   |                             |  |                                  |
|                                                                                                    |                                     |              | _ |                             |  | •                                |
| Done uploading.                                                                                                    |                                     |              |   |                             |  |                                  |
| Sketch uses 924 bytes (3%) of program storage space. Maximum is 30720 bytes.<br>Global variables use 9 bytes (0%) of dynamic memory, leaving 2039 bytes for local variables. Maximum is 2048 bytes. |                                     |              |   |                             |  |                                  |
| 1                                                                                                    |                                     |              |   |                             |  | Arduino Nano, ATmega328P on COM5 |

گام پنجم: انتخاب شماره پورتی که در گام دوم به دست آمد در نرم افزار آردوینو

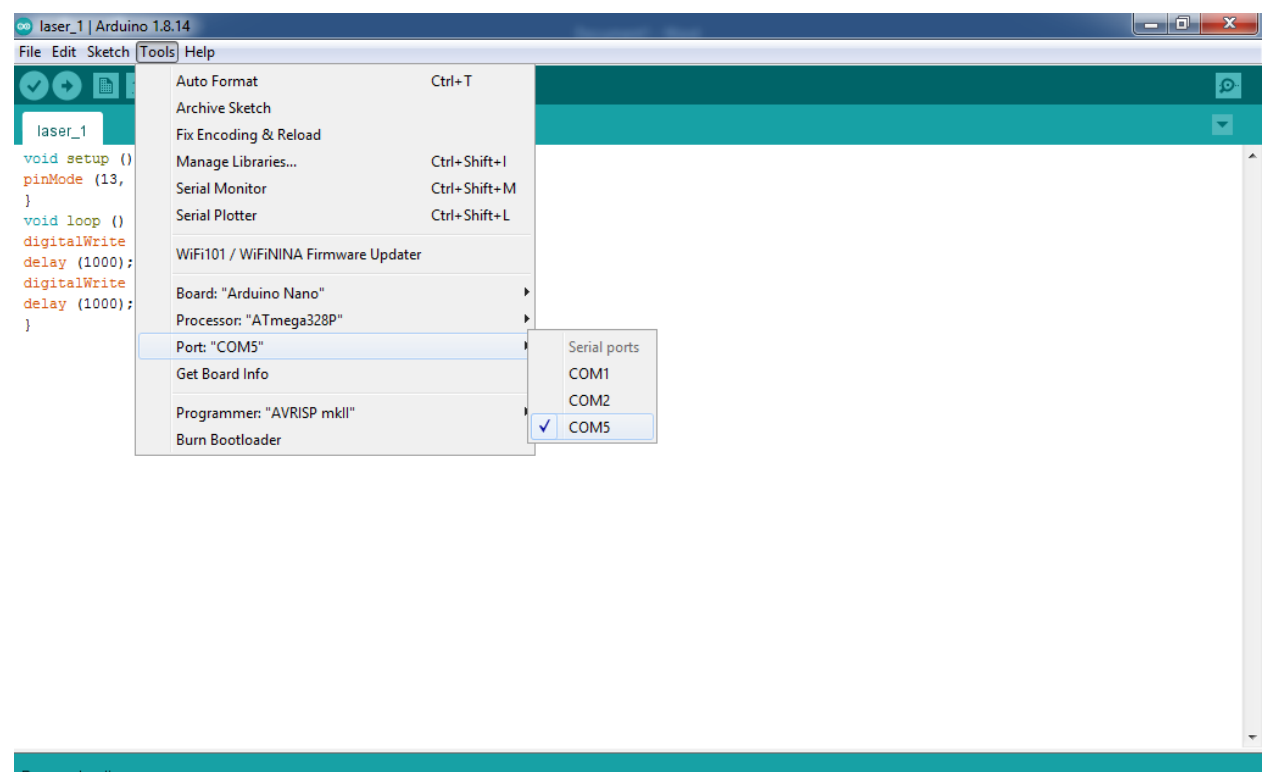

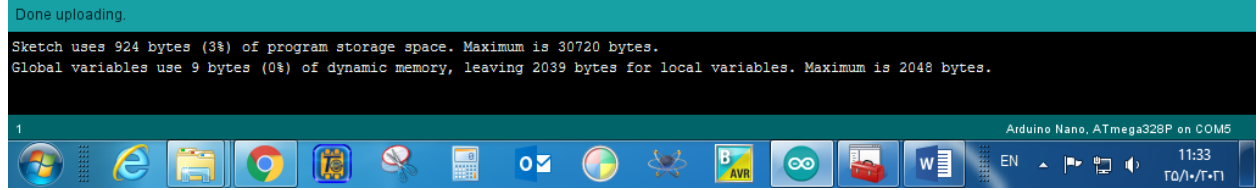

گام ششم: دانلود برنامه بر روی بورد آردوینو نانو

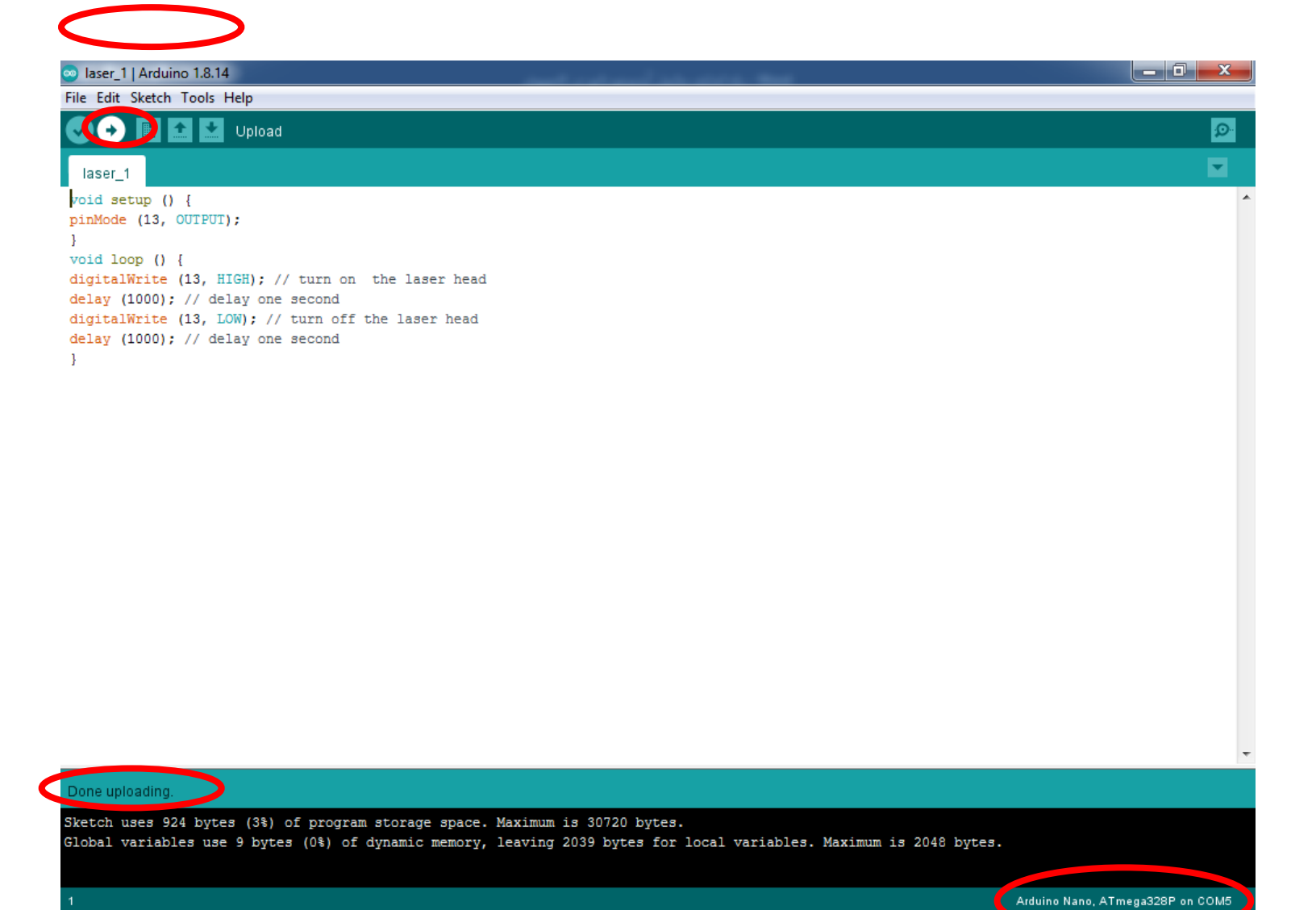